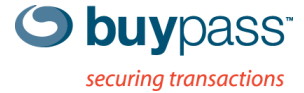

### BRUKERVEILEDNING

## **INTEGRASJONSGUIDE – BP CODE Citrix Web Interface**

ÅPEN

Versjon: 1.0 Versjonsdato: 08.08.2013

Fax: +47 23 14 59 01

E-mail: kundeservice@buypass.no VAT: NO 983 163 327

## Endringshistorie

| Versjon | Dato       | Status | Beskrivelse/Endringer   |
|---------|------------|--------|-------------------------|
| 1.0     | 08.08.2013 | Ferdig | Opprettelse av dokument |

## Bidragsytere

| Firmanavn | Navn           |
|-----------|----------------|
| Buypass   | Espen Sammerud |
| EVRY      | Asmer Helez    |

## Innholdsfortegnelse

| 1 | Kon | figurere Citrix Web Interface med Buypass Code 2-faktor autentisering | 4 |
|---|-----|-----------------------------------------------------------------------|---|
| 1 | .1  | Forutsetninger                                                        | 4 |
| 1 | .2  | Fremgangsmåte                                                         | 4 |

# 1 Konfigurere Citrix Web Interface med Buypass Code 2-faktor autentisering.

#### 1.1 Forutsetninger:

- a. Admin-tilgang til Citrix Web Interface server.
- b. Admin-tilgang til BP Code manager web site.
- c. BPC GW er installert i nettverket og kan kommunisere med LDAP server på TCP port 389 (Idap).
- d. Servicekonto som skal brukes for å lese AD er opprettet.
- e. Velg LDAP stien. Skal man bruke hele AD, bestemt OU eller flere OU's?
- f. BP Code RADIUS GW er installert og nødvendig kommunikasjon mellom GW, Citrix Web Interface, AD og Buypass backend servere er OK. Se dokumentasjon for BP Code GW installasjon.

#### 1.2 Fremgangsmåte

2. Logg på ditt brukersted med admin-bruker. https://www.buypass.no/bpcode/merchants/DINMERCHANTKODE/

| Buypass I | dentifisering                                 |         | buypass |
|-----------|-----------------------------------------------|---------|---------|
| Identifis | er med Buypa<br>Brukernavn*:<br>Engangskode*: | Logg på |         |
|           |                                               |         |         |

#### 3. Definer LDAP server og LDAP sti under meny LDAP.

| Hjem<br>Logger<br>Administrasion              | LDAP konfiguras                         | LDAP konfigurasjon                                                       |             |  |  |
|-----------------------------------------------|-----------------------------------------|--------------------------------------------------------------------------|-------------|--|--|
| Konfigurasjon<br>LDAP<br>Radius<br>Brukersted | URL:*<br>Brukernavn:*                   | ldap://10.0.0.1<br>f.eks. «ldap://ldap.domene.no»<br>corp\bpcserviceuser | ?           |  |  |
| Pålogget:                                     | Passord:*                               | ••••••                                                                   |             |  |  |
| Rolle:                                        | Tel.nr. attribut:*<br>App.id. attribut: | mobile                                                                   | ?           |  |  |
| For brukersted:                               | Beskrivelse:<br>LDAP lockout varighet:  | Lab AD<br>0                                                              | ?           |  |  |
| [Logg_ut]                                     | Aktiv                                   | ☑<br>Tilbake Lagr                                                        | e           |  |  |
|                                               |                                         | * betyr at feltet må væ                                                  | ere utfylt. |  |  |

#### LDAP sti(er).

| - | ldap://10   | .0.0.1    | corp\bpcserviceu      | ser mol               | oile                | Lab AD    |         |
|---|-------------|-----------|-----------------------|-----------------------|---------------------|-----------|---------|
|   | Prioritet   | LDAP sti  |                       |                       |                     |           |         |
|   | 1           | basedn[ou | =test,dc=corp,dc=cont | oso,dc=com(*)],filter | [(samaccountname=#U | ISER#)]   | x slett |
|   | Ny LD       | AP sti    | Rediger               | Slett                 | Flytt opp           | Flytt ned |         |
| y | konfigurasj | jon Tøm   | LDAP cache            |                       |                     |           |         |

Man kan definere en eller flere LDAP stier. Hvis man ønsker å liste alle undermapper så bruker man (\*) bak siste dc=.

 Definer RADIUS klient (Konfigurasjon → Radius → Ny konfigurasjon). Skriv inn ip-adressen på Citrix Web Interface, shared secret og en beskrivelse.

| RADIUS konfigur                                                 | asjon                                     |                   |                          |                         |
|-----------------------------------------------------------------|-------------------------------------------|-------------------|--------------------------|-------------------------|
| IP-adresse:*                                                    | 10.0.0.6                                  |                   | ?                        |                         |
| Shared secret:*                                                 | •••••                                     |                   | ?                        |                         |
| NAS identifikator:                                              |                                           |                   | ?                        |                         |
| NAS IP:                                                         |                                           |                   | ?                        |                         |
| Tunnel group name:                                              |                                           |                   | ?                        |                         |
| Beskrivelse:                                                    | Citrix Web Interface 6 <mark>-</mark> lab |                   | ?                        |                         |
| Tilgjengelige LDAPs<br> dap://10.10.0.10<br> dap://139.112.151. | 196<br>-><br><                            | DAPS<br>/10.0.0.1 | Lagre<br>nå være utfylt. |                         |
| IP-adresse                                                      | NAS identifikator                         | NAS IP            | Tunnel group name        | Beskrivelse             |
| <b>10.0.0</b>                                                   |                                           |                   |                          | Citrix Web Interface 6- |
| LDAP URI                                                        |                                           |                   | Beskrivelse              |                         |
| ldap://10.0.0.                                                  | 1                                         |                   | Lab AD                   |                         |
| Redige                                                          | r Slett                                   |                   |                          |                         |

#### Konfigurere Citrix Web Interface

5. Start Citrix Web Interface console, merk ønsket Web Interface site og klikk på Authentication Methods.

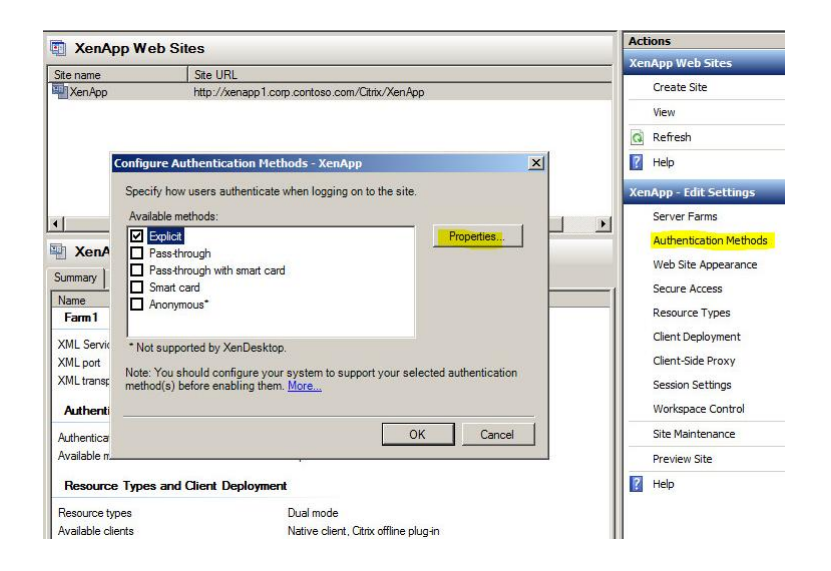

6. Velg Two-Factor Authentication, endre til RADIUS og legg til ip-adressen til BP Code RADIUS GW.

| E-General                                                                                                    | Two-Factor Authentication                                                                                 |                        |            |
|----------------------------------------------------------------------------------------------------|----------------------------------------------------------------------------------------------------|------------------------|------------|
| Domain Restriction     Domain Restriction     Complicit     Authentication Type     Two-Factor Authentication     Password Settings     Account SetE-Service | Two-factor setting: RADIUS<br>RADIUS authentication is enabled. Ch<br>RADIUS server addresses (in order): | eck the settings below | r.         |
|                                                                                                    | Address                                                                                                   | Port                   | Move Up    |
|                                                                                                    |                                                                                                    |                        | Move Down  |
|                                                                                                    | Add Edit R4                                                                                               | emove                  |            |
|                                                                                                    | Add Edit R4                                                                                               | emove<br>g<br>1 1 Hour | s <b>v</b> |

7. Endre web.config filen som ligger under inetpub\wwwroot\citrix\din web site ved å fylle inn value for RADIUS\_NAS\_IDENTIFIER – (i dette tilfellet er den kalt citrix).

| XenApp                                       |                                                                                                    |                       |                   |         |  |                       |                |        |
|----------------------------------------------|----------------------------------------------------------------------------------------------------|-----------------------|-------------------|---------|--|-----------------------|----------------|--------|
| Organize - Open                              | <ul> <li>New folder</li> </ul>                                                                                                    |                       | j search xenapp   | 800 •   |  |                       |                |        |
| - Eavoriter                                  | Name *                                                                                                    | Date modified         | Туре              | Size    |  |                       |                |        |
| Decktop                                      |                                                                                                    | 05.08.2013 16:00      | File Tolder       |         |  |                       |                |        |
| Desktop                                      | bin milwoh senfig Natonad                                                                                                    | 05 00 0010 16 00      | -1 (1)            |         |  |                       |                |        |
| Downloads                                    | Lie City City Farmat View III                                                                                                    | I-                    |                   |         |  |                       |                |        |
| Recent Places                                | Clie Clie I and the second second sec |                       |                   |         |  |                       |                |        |
| P                                            | <add key="k&lt;br"><add key="k&lt;/td"><td>ESOURCE-ROOT:DTD Val</td><td>Files" value="\</td><td>langu 🛋</td></add></add>                                                                                                    | ESOURCE-ROOT:DTD Val  | Files" value="\   | langu 🛋 |  |                       |                |        |
|                                              | <add <="" key="R&lt;/td&gt;&lt;td&gt;ESOURCE-ROOT:MPSClier&lt;/td&gt;&lt;td&gt;ts" td="" value="\Cli&lt;/td&gt;&lt;td&gt;ents"></add>                                                                                                    |                       |                   |         |  |                       |                |        |
| Documents                                    | <pre>htm <add key="RESOURCE-ROOT:WizardLangFiles" resource"="" resource_root:wizardlangfiles"="" td="" val<="" value="\cli&lt;br&gt;cadd key="></add></pre>                                                                                                    |                       |                   |         |  |                       |                |        |
| Music                                        | <pre><add <add="" key="RESOURCE-ROOT:WiZardMediaFiles" l<="" log:event_source"="" td="" value="Citrix web Interf&lt;/td&gt;&lt;/tr&gt;&lt;tr&gt;&lt;td&gt;Videos&lt;/td&gt;&lt;td&gt;&lt;add key="><td>OG:SITE_FILESYSTEM_PA</td><td>TH value="C:\i</td><td>netpul</td></add></pre>                                                                                                    |                       |                   |         |  | OG:SITE_FILESYSTEM_PA | TH value="C:\i | netpul |
|                                              | <pre>site <add key="L&lt;br"><add key="W&lt;/pre&gt;&lt;/td&gt;&lt;td&gt;IZARD DEFAULT REDIREC&lt;/td&gt;&lt;td&gt;T URL" r<="" td="" value="/a&lt;/td&gt;&lt;td&gt;auth/&lt;/td&gt;&lt;/tr&gt;&lt;tr&gt;&lt;td&gt;Computer&lt;/td&gt;&lt;td&gt;el con &lt;add key="><td>ADIUS_SECRET_PATH" Va</td><td>lue="/radius_sec</td><td>cret. 3</td></add></add></pre>                                                                                                    | ADIUS_SECRET_PATH" Va | lue="/radius_sec  | cret. 3 |  |                       |                |        |
|                                              | con <add <="" key="2" td=""><td>ADIUS_NAS_IDENTIFIER</td><td>value="citrix"</td><td>/&gt; 3</td></add>                                                                                                    | ADIUS_NAS_IDENTIFIER  | value="citrix"    | /> 3    |  |                       |                |        |
| Network                                      | add key="A                                                                                                    | UTH:SERVER_ERROR" val | ue="/html/server  | Erro    |  |                       |                |        |
| 2. A. G. G. G. G. G. G. G. G. G. G. G. G. G. | Dave                                                                                                    |                       |                   | -10     |  |                       |                |        |
|                                              |                                                                                                    |                       |                   |         |  |                       |                |        |
|                                              |                                                                                                    |                       |                   | 1       |  |                       |                |        |
|                                              | Cading Cading                                                                                                    | 05.08.2013 16:00      | URL:HyperText Tra | 6       |  |                       |                |        |
|                                              | loading.htm.default                                                                                                    | 05.08.2013 16:00      | DEFAULT File      | 6       |  |                       |                |        |
|                                              | 📄 rade.aspx                                                                                                    | 05.08.2013 16:00      | ASPX File         | 2       |  |                       |                |        |
|                                              | web.config                                                                                                    | 07.08.2013 14:21      | CONFIG File       | 12      |  |                       |                |        |
|                                              | web.config.default                                                                                                    | 05.08.2013 16:00      | DEFAULT File      | 12      |  |                       |                |        |
|                                              | web-adfs.config.default                                                                                                    | 05.08.2013 16:00      | DEFAULT File      | 15      |  |                       |                |        |

8. Sjekk at RadiusServers parameter i filen WebInterface som ligger under inetpub\wwwroot\citrix\din web site\conf er definert med riktig ip-adresse.

| ★ Favorites ■ Desktop ◎ Downloads ◎ Recent Places | Name *                                                                                        | Date modified 05.08.2013 16:00                                                                                                    | Type                                            | Size                                    |  |  |  |
|---------------------------------------------------|-----------------------------------------------------------------------------------------------|----------------------------------------------------------------------------------------------------|-------------------------------------------------|-----------------------------------------|--|--|--|
| Desktop<br>Downloads                              | Admin.dtd                                                                                     | 05.08.2013 16:00                                                                                                    | DTD File                                        |                                         |  |  |  |
| ik Downloads                                      | 🕞 bandwid 🧾 WebInterface                                                                      |                                                                                                    | 0.0.0                                           | 3                                       |  |  |  |
| Eccent Places                                     |                                                                                               | 🕞 bandwid 📑 WebInterface - Notepad                                                                                                 |                                                 |                                         |  |  |  |
|                                                   | Recent Places                                                                                 |                                                                                                    |                                                 |                                         |  |  |  |
| Documents                                         | MDSContextLo     # NDSContextLo     # NDSContext     NDSCreeNam     bootstra     OverlayAutol | ookupLoadbalancing=Off<br>:LookupServers=[List of NE<br>ne=[NDS tree name for NDS                                                  | s servers, ea<br>logons]                        | ch startin                              |  |  |  |
| Videos                                            | Config.c                                                                                      | Ilientname=Off                                                                                                    |                                                 |                                         |  |  |  |
| 🖳 Computer                                        | CtxSTA. PersistFolde<br># PNAChanger                                                          | erLocation=Off<br>PasswordMethod=Direct-Only                                                                                       | ,                                               |                                         |  |  |  |
| 🙀 Network                                         | PooledSocket<br># PreLoginMe<br>Machine # PreLoginMe<br>NFuse.d # PreLoginMe                  | s=On<br>ssageButton_ <lang-code>=[<br/>ssageText_<lang-code>=[Cu<br/>ssageTitle_<lang-code>=[C</lang-code></lang-code></lang-code> | Customized bu<br>stomized mess<br>ustomized tit | tton text<br>age text fo<br>le text for |  |  |  |
|                                                   | PNAgen # RADEReques<br>RADESession<br>Rade.dt RadiusReques<br>RadeVal                         | stValidation=On<br>JRL=auto<br>stTimeout=30<br>s=10.0.0.4                                                                          |                                                 |                                         |  |  |  |

9. Opprett filen radius\_secret.txt under inetpub\wwwroot\citrix\din web site\conf med shared secret som er definert under pkt 1.2.4.

| Eksempel:                                                                         |                                                                                                    |                                                                                                    |
|-----------------------------------------------------------------------------------|----------------------------------------------------------------------------------------------------|----------------------------------------------------------------------------------------------------|
| conf                                                                              |                                                                                                    |                                                                                                    |
| 🔾 🗢 少 🔸 Local Di                                                                  | sk (C:) 🔹 inetpub 👻 www.root 👻 Citrix 👻 XenA                                                                                                    | App 🕶 conf                                                                                                    |
| Organize 👻 🥘 Open                                                                 | ▼ Print New folder                                                                                                    |                                                                                                    |
| 🔆 Favorites                                                                       | Name *                                                                                                    | Date modified                                                                                                    |
| Desktop<br>Downloads<br>Recent Places<br>Documents<br>Music<br>Pictures<br>Videos | Admin.dtd<br>bandwidth, binh<br>bandwidth, binh<br>bandwidth,<br>bandwidth,<br>bandwidth,<br>bandwidth,<br>bootstrap<br>bootstrap,<br>Config.dtd                                                                                                    | 05.08.2013 16:00<br>05.08 2013 16:00<br>013 16:00<br>013 16:00<br>013 16:00<br>013 16:00<br>013 16:01<br>013 16:00<br>013 16:00<br>013 16:00<br>013 16:00<br>013 16:00<br>013 16:00 |
| 🛀 Computer                                                                        |                                                                                                    | 013 16:00                                                                                                    |
| Network                                                                           | CUSIN.UU CUSIN.UU CU | 013 16:00<br>05.08.2013 16:00<br>05.08.2013 16:00<br>05.08.2013 16:00<br>05.08.2013 16:00<br>05.08.2013 16:00<br>05.08.2013 16:00                                                   |
|                                                                                   | radius_secret                                                                                                    | 07.08.2013 14:22                                                                                                    |

- 10. Restart IIS på Citrix Web Interface server.
- 11. For a logge pa, tast inn brukernavn, passord og BP Code passcode (6 siffer)

| Citrix XenApp                                                         |  |
|-----------------------------------------------------------------------|--|
| Log on<br>User name: User1<br>Password: •••••••<br>PASSCODE: •••••• • |  |

12. Bruker er pålogget

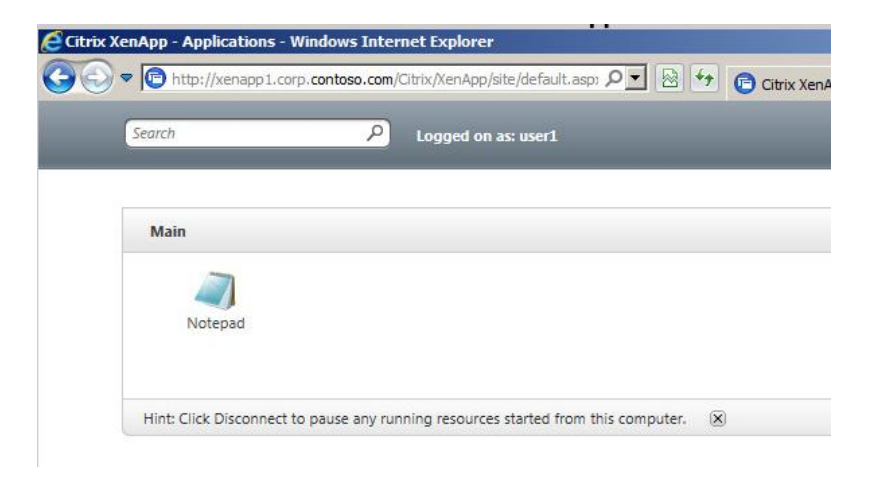

13. Det logges også i BP Code manager

| 07.08.2013 | ACCESS_GRANTED | user1 | User authenticated CN=user1, OU=Test, DC=corp,     |
|------------|----------------|-------|----------------------------------------------------|
| 14:40:35   |                |       | DC=contoso, DC=com and NAS Citrix Web Interface 6- |